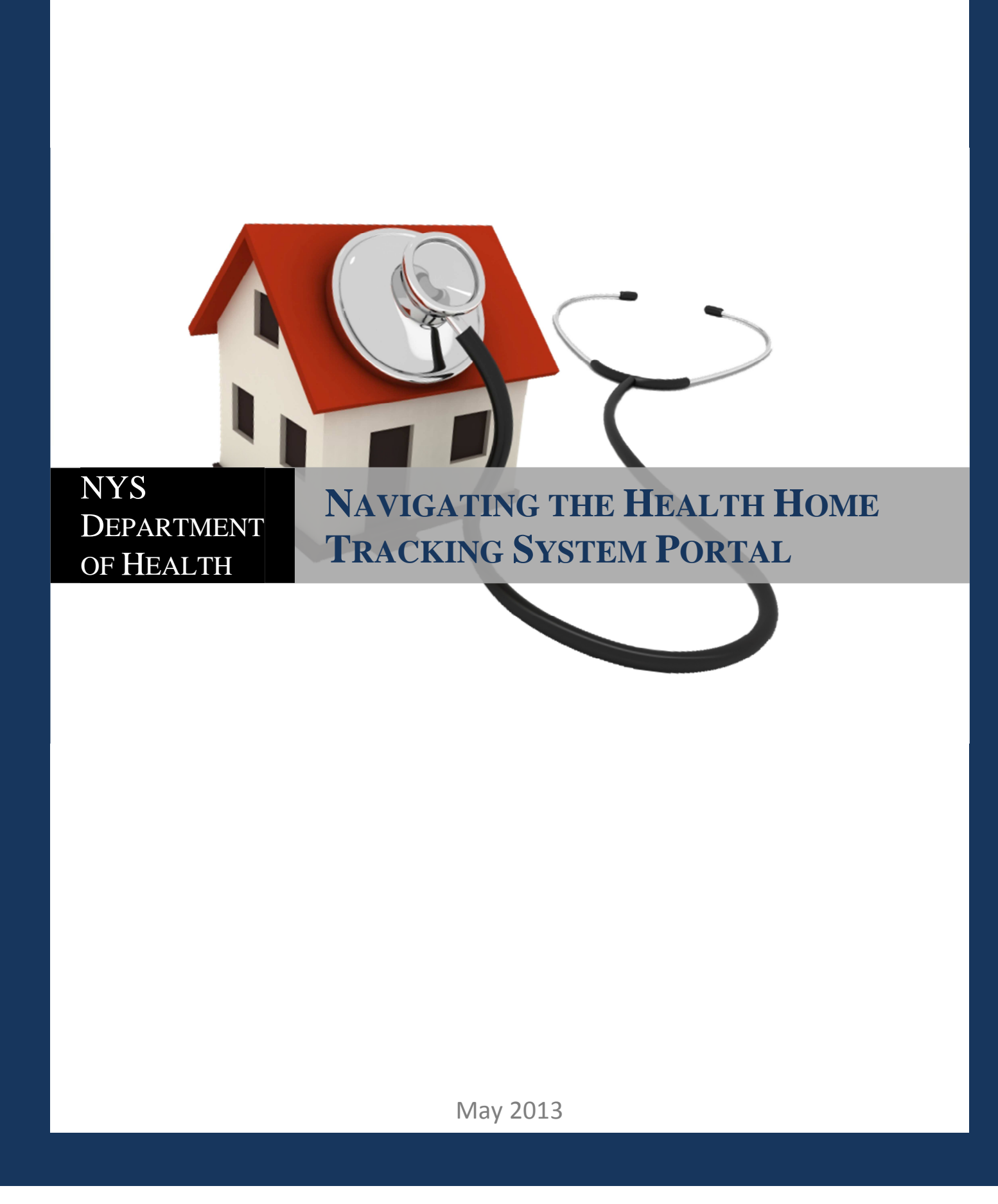

# Table of Contents

| Introduction to the Health Home Tracking System Portal <u>Page 2</u>                                                                                            |          |
|----------------------------------------------------------------------------------------------------|----------|
| HHTS/MCP Data Flow Process Page 2                                                                                                    | )<br>_   |
| HHTS Capabilities                                                                                                    | )        |
| Logging into the HHTS                                                                                                    | -        |
| Navigating the HHTS (Health Homes)       Page 3         File Management.       Page 3         Data Downloads.       Page 4         Billing Roster.       Page 6 | <u>}</u> |
| Navigating the HHTS (Managed Care)                                                                                                    | . 7      |
| Navigating the HHTS (Reporting)                                                                                                    |          |

# Introduction to the Health Home Tracking System Portal

Previously called the OHIP Data Portal, the Health Home Tracking System (HHTS) Portal was created to facilitate communication between the New York State Department of Health (DOH), Managed Care Plans (MCP), and Health Homes (HH) regarding the status of Medicaid members eligible for Health Home services as outlined in the Health Home Tracking System Specifications Document.

Once logged in, users will only see certain tabs and can only access certain features based on the type of user they are. E.g. Health Homes will not be able to view the tab for Managed Care Plans, and Managed Care Plans will not be able to view the tab for Health Homes. However, this guide is designed for all users, Health Homes, Managed Care Plans, and NYS Department of Health users.

### HHTS/MCP Data Flow Process

Each Managed Care Plan will access through the portal an assignment file containing their Health Home eligible members with suggested assignments. Managed Care Plans will then review the proposed assignments and submit back to DOH a file containing final Health Home assignments for their members. Health Homes can then access one assignment file through the HHTS that contains both Fee-for-Service and Managed Care Health Home eligible members. DOH will release the Health Home and Managed Care assignment files at the same time, so Health Homes and Managed Care Plans should discuss when the Managed Care Plan will submit their final Health Home assignments to the portal. Once a Health Home begins Health Home services, the Health Home will submit member enrollment information to the portal as outlined in the *Health Home Tracking System Specifications Document.* 

Additionally, the portal now contains a Billing Roster function. This function allows Health Homes to communicate to their members' Managed Care Plans which enrollees received a billable Health Home service for a specific date of service.

# **HHTS Capabilities**

These capabilities are currently available to Health Homes and Managed Care Plans with Health Commerce System access. Current Capabilities:

- Tracking file submission (Add, Change, Reject, and Delete records)
- HH Assignment file download
- HH Member acuity score file download
- HH Enrollment record download ("data dump")
  - Creates a file containing all records that a provider has successfully submitted to the portal
- Member search
  - o Find member's HH eligibility, Medicaid eligibility, HH enrollment, and last 5 unique providers
- MCP enrollment record download
- MCP member acuity score file download
- HH Billing Roster submission
- HH/MC Billing Roster download
- MC Final Health Home Assignment file upload

# Logging into the HHTS

- 1. Access this link: https://commerce.health.state.ny.us/ommportal/HealthHome/HealthHome.html
- 2. Log in using your HCS user ID and password
- 3. Once you are logged in, copy and paste the above URL into the browser again
- 4. TIP: This can be made into a bookmark you can simply click it, log in and click it again

# Navigating the HHTS (Health Homes)

The first tab that Health Homes will see in the portal is the Health Homes tab. This tab contains sections for Tracking File Upload; Assignment Files, HH Enrollment, HH Acuity, and Billing Roster file downloads; and Billing Roster submissions.

| NYS DOF<br>Track                   | I Health Home<br>ing System                                                                                                    | Reporting |  |
|------------------------------------|----------------------------------------------------------------------------------------------------|-----------|--|
| File Management                    | , and a second second s | noporung  |  |
|                                    |                                                                                                    |           |  |
| Tracking File Upload               |                                                                                                    |           |  |
| Data Downloads                     |                                                                                                    |           |  |
| Assignment Files                   |                                                                                                    |           |  |
| HH Enrollment                      |                                                                                                    |           |  |
| HH Acuity                          |                                                                                                    |           |  |
| <ul> <li>Billing Roster</li> </ul> |                                                                                                    |           |  |
| Billing Roster Upload              |                                                                                                    |           |  |
|                                    |                                                                                                    |           |  |

#### File Management

The **Tracking File Upload** is where Health Homes will upload their Tracking Files to the HHTS. Users submit fixed length text files by clicking "Browse..." to locate a file, then selecting their Health Home from the "File Owner" dropdown, and clicking "Submit." Users can also submit test files by checking the "Test Only" box prior to clicking "Submit."

| Administrative        | ain Homes Managed Lare Reporting                                                                                   |
|-----------------------|----------------------------------------------------------------------------------------------------|
| File Management       | Health Home File Management                                                                                        |
| Tracking File Upload  | Data Management Providers may use this application to submit and retrieve files to the Health Home Tracking System |
| Data Downloads        |                                                                                                    |
| Assignment hies       | File Unlead                                                                                                    |
| HH Enrollment         | File Optoad                                                                                                    |
| HH Acuity             | File: Browse                                                                                                    |
| Biling Roster         |                                                                                                    |
| Billing Roster Upload |                                                                                                    |
|                       | Check to submit test file                                                                                          |
|                       | Submit                                                                                                    |
|                       |                                                                                                    |

≒ X

Once a file is uploaded, the following information will be displayed: 1) The File ID, which is assigned to a submitted by the portal, 2) File Name, 3) the date that the file was uploaded, 4) the status of the file, 5) the process date, 6) the file owner's provider ID, 7) the number of records that were submitted on the file, 8) the number of lines that were rejected, 9) the original file submitted 10) the error report, and 11) the ability to delete a file that has not been processed by clicking here. At the bottom of this page, there is also a link to download a copy of the Error Codes.

Please use the following naming convention to name the **ACTUAL** monthly files you are submitting to DOH (not the test files)

- Health Home/Managed Care Plan Name\_date the file was submitted
- Example: Sunshine Health Home\_July 24, 2012

Please use the following naming convention to name the **TEST** monthly files you are submitting to DOH (not the actual files)

- TEST\_Health Home/Managed Care Plan Name\_ date the file was submitted
- Example: TEST\_Sunshine Managed Care Plan\_ July 24, 2012

| Administrative                         | Health Hom                                                                                 | es Managed Care                                                                                                    | Reporting                                                                                                    |                               |                                        |                                                                    |                                                                    |                                                                                      |                                                                                 |                                                  |                                               |                                             |                     |                    |
|----------------------------------------|--------------------------------------------------------------------------------------------|----------------------------------------------------------------------------------------------------|----------------------------------------------------------------------------------------------------|-------------------------------|----------------------------------------|--------------------------------------------------------------------|--------------------------------------------------------------------|--------------------------------------------------------------------------------------|---------------------------------------------------------------------------------|--------------------------------------------------|-----------------------------------------------|---------------------------------------------|---------------------|--------------------|
| ile Management                         | Healt                                                                                      | h Home File Ma                                                                                                    | nagement                                                                                                    |                               |                                        |                                                                    |                                                                    |                                                                                      |                                                                                 |                                                  |                                               |                                             |                     |                    |
| Tracking File Upload                   | d                                                                                          |                                                                                                    |                                                                                                    |                               |                                        |                                                                    |                                                                    |                                                                                      |                                                                                 |                                                  |                                               |                                             |                     |                    |
| ata Downloads                          | Da                                                                                         | Data Management Providers may use this application to submit and retrieve files to the Health Home Tracking System.                                         |                                                                                                    |                               |                                        |                                                                    |                                                                    |                                                                                      |                                                                                 |                                                  |                                               |                                             |                     |                    |
| Assignment Files                       |                                                                                            |                                                                                                    |                                                                                                    |                               |                                        |                                                                    |                                                                    |                                                                                      |                                                                                 |                                                  |                                               |                                             |                     |                    |
| HH Enrollment                          | File U                                                                                     | oload                                                                                                    |                                                                                                    |                               |                                        |                                                                    |                                                                    |                                                                                      |                                                                                 |                                                  |                                               |                                             |                     |                    |
| HH Acuity                              |                                                                                            |                                                                                                    |                                                                                                    |                               |                                        |                                                                    |                                                                    |                                                                                      |                                                                                 |                                                  |                                               |                                             |                     |                    |
|                                        |                                                                                            |                                                                                                    |                                                                                                    |                               |                                        |                                                                    |                                                                    |                                                                                      |                                                                                 |                                                  |                                               |                                             |                     |                    |
| illing Depter                          | File:                                                                                      |                                                                                                    |                                                                                                    | Browse                        |                                        |                                                                    |                                                                    |                                                                                      |                                                                                 |                                                  |                                               |                                             |                     |                    |
| illing Roster                          | File:                                                                                      | )wper: 000000                                                                                                    | 00 - HEALTH HC                                                                                                  | Browse                        |                                        |                                                                    |                                                                    |                                                                                      |                                                                                 |                                                  |                                               |                                             |                     |                    |
| illing Roster<br>Billing Roster Upload | File:<br>File C                                                                            | Owner: 000000                                                                                                    | 000 - HEALTH HO                                                                                                 | Browse<br>DME 0               | 1                                      | ~                                                                  |                                                                    |                                                                                      |                                                                                 |                                                  |                                               |                                             |                     |                    |
| illing Roster<br>Billing Roster Upload | File:<br>d File (<br>Test (                                                                | Owner: 000000                                                                                                    | 000 - HEALTH HC                                                                                                 | DME 0                         |                                        | ~                                                                  |                                                                    |                                                                                      |                                                                                 |                                                  |                                               |                                             |                     |                    |
| illing Roster<br>Billing Roster Upload | File:<br>d File (<br>Test (<br>Su                                                          | Dwner: 000000<br>Dnly:  bmit                                                                                                    | 000 - HEALTH HC                                                                                                 | DME 0                         |                                        |                                                                    |                                                                    |                                                                                      |                                                                                 |                                                  |                                               |                                             |                     |                    |
| illing Roster<br>Billing Roster Upload | File:<br>Hid File (<br>Test (<br>Su                                                        | Owner: 000000<br>Only:<br>Ibmit                                                                                                    | 000 - HEALTH HC                                                                                                 | Browse<br>DME 0               |                                        | <b>v</b>                                                           |                                                                    |                                                                                      |                                                                                 |                                                  |                                               |                                             |                     |                    |
| illing Roster<br>Billing Roster Upload | File:<br>File (<br>Test (<br>Su<br>Upload                                                  | Dwner: 000000<br>Dnly:<br>Ibmit<br>ded Files - Files pr                                                                                                    | 000 - HEALTH HC                                                                                                 | Browse<br>DME 0<br>at 12:00AM |                                        |                                                                    |                                                                    |                                                                                      |                                                                                 |                                                  |                                               |                                             |                     |                    |
| ling Roster<br>Billing Roster Upload   | File:<br>Title:<br>Test (<br>Su<br>Upload<br>ID                                            | Owner: 000000<br>Only:<br>Ibmit<br>ded Files - Files pr<br>File Name 2                                                                                      | 00 - HEALTH HC                                                                                                  | Browse<br>DME 0<br>at 12:00AM | Ur                                     | pload Date 3                                                       | File Status 4                                                      | Process Date 5                                                                       | Owner ID 6                                                                      | Lines 7                                          | Errors 8                                      | Original 9                                  | Errors              | 0 <sub>Delet</sub> |
| ling Roster<br>Billing Roster Upload   | File:<br>File (<br>Test (<br>Su<br>Upload<br>1244                                          | Dwner: 000000<br>Dnly:<br>ibmit<br>ded Files - Files pr<br>File Name 2<br>heath home 0_March                                                                | 2013.bt                                                                                                    | Browse<br>DME 0               | Ur<br>Mi                               | pload Date 3<br>ar 04                                              | File Status 4<br>FINAL                                             | Process Date 5<br>03/05/2013                                                         | Owner ID 6                                                                      | Lines<br>27                                      | Errors 8                                      | Original 9                                  | Errors <sup>1</sup> | 0 <sub>Delet</sub> |
| ing Roster<br>Billing Roster Upload    | File:<br>File (<br>Test (<br>Su<br>Upload<br>1244<br>1241                                  | Dwner: 000000<br>Dnly: D<br>bomit<br>ded Files - Files pr<br>File Name 2<br>heath home 0_March<br>Heath Home 1_3_4_2(                                       | 00 - HEALTH HC<br>ocessed nightly<br>2013.txt                                                                   | Browse<br>DME 0<br>at 12:00AM | Ur<br>Mi<br>Mi                         | pload Date 3<br>ar 04<br>ar 04                                     | File Status 4<br>FINAL                                             | Process Date 5<br>03/05/2013<br>03/05/2013                                           | Owner ID 6<br>00000000<br>01111111                                              | Lines 7<br>27<br>20                              | Errors 8<br>7<br>20                           | Original 9                                  | Errors <sup>1</sup> | 0 <sub>Delet</sub> |
| ing Roster<br>Billing Roster Upload    | File:<br>File (<br>Test (<br>St<br>Upload<br>ID<br>1<br>1244<br>1241<br>1240               | Dwner: 000000<br>Dnly: D<br>bbmit<br>ded Files - Files pr<br>File Name 2<br>heath home 0_March<br>Heath Home 1_4.2.4.24<br>Heath Home 3_March               | 000 - HEALTH HC<br>ocessed nightly<br>2013.bd<br>113.bd<br>2013.bd                                              | Browse<br>DME 0<br>at 12:00AM | Up<br>Ma<br>Ma<br>Ma                   | pload Date 3<br>ar 04<br>ar 04<br>ar 04                            | File Status 4<br>FINAL<br>FINAL                                    | Process Date 5<br>03/05/2013<br>03/05/2013<br>03/05/2013                             | Owner ID 6<br>00000000<br>01111111<br>03333333                                  | Lines 7<br>27<br>20<br>1523                      | Errors 8<br>7<br>20<br>223                    | Original<br>E                               | Errors <sup>1</sup> | 0 <sub>Delet</sub> |
| ng Roster<br>Billing Roster Uploar     | File:<br>File:<br>Test (<br>St<br>Upload<br>1244<br>1241<br>1240<br>1239                   | Dwner: 000000<br>Dnly:<br>bibmit<br>ded Files - Files pr<br>File Name 2<br>heath home 0_March<br>Heath Home 1_3_4_2<br>Heath Home 3_March                   | 000 - HEALTH HC<br>ocessed nightly<br>2013.txt<br>2013.txt<br>2013.txt<br>2013.txt                              | Browse<br>DME 0<br>at 12:00AM | Ur<br>Mi<br>Mi<br>Mi                   | pload Date 3<br>ar 04<br>ar 04<br>ar 04<br>ar 04                   | File Status 4<br>FINAL<br>FINAL<br>FINAL<br>FINAL                  | Process Date 5<br>03/05/2013<br>03/05/2013<br>03/05/2013                             | Owner ID 6<br>00000000<br>01111111<br>0333333<br>05555555                       | Lines 7<br>27<br>20<br>1523<br>44                | Errors 8<br>7<br>20<br>223<br>9               | Griginal<br>Sector                          | Errors <sup>1</sup> | 0 <sub>Dele</sub>  |
| ng Roster<br>Billing Roster Uploar     | File:<br>File:<br>Test (<br>St<br>Upload<br>10<br>1<br>1244<br>1240<br>1239<br>1238        | Owner: 000000<br>Only: ibmit<br>ded Files - Files pr<br>File Name 2<br>heath home 0_March<br>Heath Home 3_March<br>heath home 5_March<br>heath home 5_March | 000 - HEALTH HC<br>ocessed nightly<br>2013 bd<br>2013 bd<br>2013 bd<br>2013 bd<br>2013 bd<br>2013 bd<br>2013 bd | DME 0                         | Ug<br>Ma<br>Ma<br>Ma<br>Ma             | pload Date 3<br>ar 04<br>ar 04<br>ar 04<br>ar 04<br>ar 04          | File Status 4<br>FINAL<br>FINAL<br>FINAL<br>FINAL                  | Process Date 5<br>03/05/2013<br>03/05/2013<br>03/05/2013<br>03/05/2013<br>03/05/2013 | Owner ID 6<br>00000000<br>01111111<br>0333333<br>0555555<br>04444444            | Lines 7<br>27<br>20<br>1523<br>44<br>505         | Errors 8<br>7<br>20<br>223<br>9<br>30         | Original<br>E<br>E<br>E<br>E                | Errors <sup>1</sup> | 0 <sub>Dele</sub>  |
| ng Roster<br>Billing Roster Uploar     | File:<br>File:<br>File (<br>Test (<br>St<br>Uploar<br>1244<br>1241<br>1240<br>1239<br>1231 | Dwner: 000000<br>Dnly:                                                                                                    | 000 - HEALTH HC<br>occessed nightly<br>2013.bt<br>103.bt<br>2013.bt<br>2013.bt<br>4 2013.bt<br>4 2013.bt        | Browse<br>ME 0<br>at 12:00AM  | Ug<br>Ma<br>Ma<br>Ma<br>Ma<br>Ma<br>Ma | pload Date 3<br>ar 04<br>ar 04<br>ar 04<br>ar 04<br>ar 04<br>ar 04 | File Status 4<br>FINAL<br>FINAL<br>FINAL<br>FINAL<br>FINAL<br>TEST | Process Date 5<br>03/05/2013<br>03/05/2013<br>03/05/2013<br>03/05/2013<br>03/05/2013 | Owner ID 6<br>00000000<br>01111111<br>0333333<br>0555555<br>0444444<br>02222222 | Lines 7<br>27<br>20<br>1523<br>44<br>505<br>1776 | Errors 8<br>7<br>20<br>223<br>9<br>30<br>1776 | Original<br>E<br>E<br>E<br>E<br>E<br>E<br>E | Errors <sup>1</sup> | 0 <sub>Delet</sub> |

#### **Data Downloads**

NYS DOH Health Home

Health Homes can download their most current **Assignment File** at any time from the Assignment Files screen. Eventually, assignment files will be released every quarter. However, until we are on this quarterly release schedule, DOH will notify the Health Home community when the assignment files have been refreshed. Please note that assignment files will likely increase and/or decrease between file refreshes as assignment members are enrolled in the Health Home program, as members' Medicaid eligibility changes, as members move from FFS to Managed Care or from one plan to another, and as Managed Care Plans assign new patients to Health Homes. Due to this expected assignment file fluctuation, it is recommended that users regularly download assignment files.

|     | NYS DO<br>Tra                                              | DH Health Home<br>cking System                                                                                                    |
|-----|------------------------------------------------------------|----------------------------------------------------------------------------------------------------|
|     | Administrative                                             | lealth Homes Managed Care Reporting                                                                                                    |
| e f | File Management                                            | Health Home Assignment Files                                                                                                    |
|     | Tracking File Upload<br>Data Downloads<br>Assignment Files | Data Management Providers may use this application to download member assignments from the Department of Health.                                       |
|     | HH Enrollment                                              | Download Assignment Records                                                                                                    |
| ⊕ 8 | HH Acuity<br>Billing Roster<br>Billing Roster Upload       | Select the appropriate Health Home MMIS Provider ID to download the assignment file containing your target population. Organization: Download Download |

The second file available in the Data Download section is the **HH Enrollment Record**, or "Data Dump," which will show all accepted outreach/engagement and enrollment segments for that Health Home. This file can be used to confirm that members were accepted into the HHTS and should be broken up by Care Management Agencies and securely shared with the Health Home's Care Management Agencies.

| NYS DO<br>Traci                                                                   | H Health Home<br>king System                                                                   |
|-----------------------------------------------------------------------------------|------------------------------------------------------------------------------------------------|
| Administrative He                                                                 | ealth Homes Managed Care Reporting                                                             |
| E File Management                                                                 | Health Home Enrollment Data                                                                    |
| Tracking File Upload <ul> <li>Data Downloads</li> <li>Assignment Files</li> </ul> | Download all enrollment records for members in your Health Home organization.                  |
| HH Enrollment                                                                     | Download Enrollment Records                                                                    |
| HH Acuity                                                                         | Select the appropriate Provider ID to download the enrollment data for your member population. |
| <ul> <li>Billing Roster</li> <li>Billing Roster Upload</li> </ul>                 | Organization: 00000000 - HEALTH HOME 0                                                         |

Health Homes also have the option to download the **HH Acuity File** containing acuity scores for all members that are either assigned to, or in active segments with that Health Home. Health Home enrolled members not included in the HH Acuity file were not pre-identified as Health Home eligible and will be assigned the average statewide Health Home acuity score.

|                                                                  | OH Health Home<br>acking System                                                            |  |  |  |  |  |  |
|------------------------------------------------------------------|--------------------------------------------------------------------------------------------|--|--|--|--|--|--|
| Administrative                                                   | Health Homes Managed Care Reporting                                                        |  |  |  |  |  |  |
| E File Management                                                | Health Home Acuity Data                                                                    |  |  |  |  |  |  |
| Tracking File Uploa                                              | d<br>Download all acuity records for members in your Health Home organization.             |  |  |  |  |  |  |
| Assignment Files                                                 |                                                                                            |  |  |  |  |  |  |
| HH Enrollment                                                    | Download Acuity Records                                                                    |  |  |  |  |  |  |
| HH Acuity                                                        | Select the appropriate Provider ID to download the acuity data for your member population. |  |  |  |  |  |  |
| <ul> <li>Billing Roster</li> <li>Billing Roster Uploa</li> </ul> | Organization: 00000000 - HEALTH HOME 0                                                     |  |  |  |  |  |  |

#### **Billing Roster**

From this page, Health Homes can upload a file containing billing information for Managed Care members that are not receiving Health Home services from a converting program. This submitted file will be sent to the appropriate Managed Care Plans through the portal. By submitting this file, the Health Home can inform the Managed Care Plan that a billable service was provided for member on the specified date of service. Any member submitted to the portal using the billing roster function that is not enrolled in the Health Home program through the portal will be rejected.

| NYS DOI<br>Track      | H Health H<br>ting Syster | lome<br>m                   |                               |               |                |          | Logged in |
|-----------------------|---------------------------|-----------------------------|-------------------------------|---------------|----------------|----------|-----------|
| Administrative He     | alth Homes                | Managed Care Reporting      |                               |               |                |          |           |
| 😑 File Management     | Health H                  | lome Billing Roster         |                               |               |                |          |           |
| Tracking File Upload  | Health                    | Homes may upload a roste    | r of members where a billable | e service has | been provided. |          |           |
| Assignment Files      |                           |                             |                               |               |                |          |           |
| HH Enrollment         | File Uploa                | ad                          |                               |               |                |          |           |
| HH Acuity             |                           |                             |                               |               |                |          |           |
| Billing Roster        | File:                     |                             | Browse                        |               |                |          |           |
| Billing Roster Upload | File Own                  | 00000000 - HEALT            | H HOME 0                      |               | $\sim$         |          |           |
|                       | Submi                     | it                          |                               |               |                |          |           |
|                       |                           |                             |                               |               |                |          |           |
|                       | Uploaded                  | Files - Files are available | immediately for downloa       | d by Manag    | ed Care Plans  |          |           |
|                       | ID Upl                    | load Time                   | Health Home ID                | Lines         | Rejected       | Accepted | Rejected  |
|                       | 74 04/0                   | 03/2013 03:00:33            | 05555555                      | 152           | 53             |          |           |
|                       | 73 04/0                   | 03/2013 02:44:57            | 05555555                      | 205           | 0              |          |           |
|                       |                           |                             |                               |               |                |          |           |

### Navigating the HHTS (Managed Care)

The first tab that Managed Care Plans will see is the **Managed Care** tab. This tab contains sections where the Managed Care Final Health Home Assignment Submission can be uploaded and where the DOH Assignment, Enrollment, Acuity, and Billing Roster files can be downloaded.

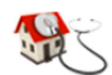

NYS DOH Health Home Tracking System

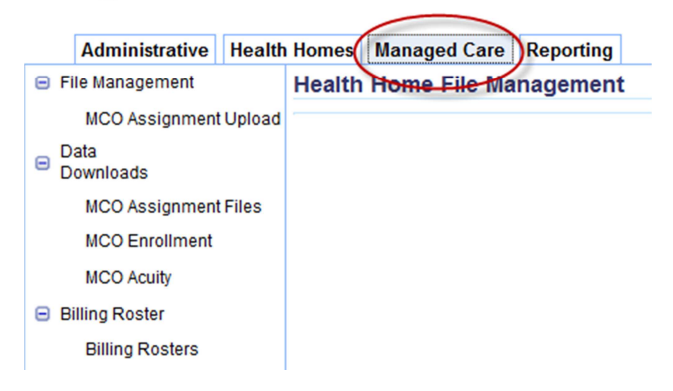

#### **File Management**

Managed Care Plans can upload their **Managed Care Final Assignment Submission** file in the File Management section of the Managed Care tab. Managed Care Plans will submit the **Managed Care Final Assignment Submission** file to the portal to indicate which Health Home the submitted members should be assigned to. Users submit fixed length text files by clicking "Browse..." to locate a file, then selecting their Managed Care Plan ID from the "File Owner" dropdown, and clicking "Submit."

Once you have uploaded your file, you will see below the 1) the File ID, which is assigned to a uploaded file by the portal, 2) The date and time that a file was uploaded, 3) Managed Care Plan ID, 4) the number of lines submitted on the file, 5) the number or lines that were rejected, 6) the original file submitted to the portal, and 7) the error report.

| NYS DOH H<br>Tracking                      | ealth Home<br>System                                                       |                          |                     |                       | Logged in as L      |
|--------------------------------------------|----------------------------------------------------------------------------|--------------------------|---------------------|-----------------------|---------------------|
| 😑 File Management                          | Managed Care Assignment Upload                                             |                          |                     |                       |                     |
| MCO Assignment Upload<br>Data<br>Downloads | Upload Member assignments to Health Homes.                                 |                          |                     |                       |                     |
| MCO Assignment Files                       | File Upload                                                                |                          |                     |                       |                     |
| MCO Enrollment                             |                                                                            |                          |                     |                       |                     |
| MCO Acuity                                 | File: Browse                                                               |                          |                     |                       |                     |
| Billing Roster                             | Managed Care Plan: 00477156 - AFFINITY HEALTH PLAN INC                     | •                        |                     |                       |                     |
| Billing Rosters                            | Submit                                                                     |                          |                     |                       |                     |
|                                            | Uploaded Files - Files are processed immediately and available to Heat     | th Homes after nightly p | rocessing.          |                       |                     |
|                                            | ID <sup>1</sup> Upload Time <sup>2</sup> Managed Care Plan ID <sup>3</sup> | Lines <sup>4</sup>       | Errors <sup>5</sup> | Original <sup>6</sup> | Errors <sup>7</sup> |
|                                            |                                                                            |                          |                     |                       |                     |

#### Data Downloads

Managed Care Plans can download their most current **Assignment File** at any time from the Assignment Files screen. Eventually, assignment files will be released every quarter. However, until the system is on a quarterly release schedule, DOH will notify the Health Home community when the assignment files have been refreshed. Please note that assignment files will likely increase and/or decrease between file refreshes as assigned members are enrolled in the Health Home program, as members' Medicaid eligibility changes, and as members move from FFS to Managed Care or from one plan to another. Due to this expected assignment file fluctuation, it is recommended that users regularly download assignment files.

The second file available in the Data Downloads section is the **HH Enrollment Record**, or "Data Dump," which will show all the accepted outreach/engagement and enrollment segments for the Managed Care Plan's Health Home enrollees.

|                                    | )OH<br>acki | Health H<br>ng Syster | lome<br>n         |               |             |             |          |             |             |        |
|------------------------------------|-------------|-----------------------|-------------------|---------------|-------------|-------------|----------|-------------|-------------|--------|
| Administrative                     | Неа         | Ith Homes             | Managed Care      | Reporting     |             |             |          |             |             |        |
| Data Downloads                     |             | Health H              | lome Enrollm      | ent Data      |             |             |          |             |             |        |
| MCO Assignment                     | Files       | Downly                | and all oprollmon | t records fo  | mombore     | in your Ma  | inaged ( | are organiz | ration      |        |
| MCO Enrollment                     |             | Downin                | oau an enroinnen  | l lecolus lo  | members     | in your wa  | nayeu c  | are organiz | ation.      |        |
| MCO Acuity                         |             |                       |                   |               |             |             |          |             |             |        |
| <ul> <li>Billing Roster</li> </ul> |             | Download              | Enrollment Re     | cords         |             |             |          |             |             |        |
| Billing Rosters                    |             | Select th             | e appropriate Pro | vider ID to o | download tl | ne enrollme | nt data  | for your me | mber popula | ation. |
|                                    |             | Organiza              | tion: 06666666    | - MANAGE      | D CARE P    | LAN 6       |          | ~           |             |        |
|                                    |             | Downlo                | bad               |               |             |             |          |             |             |        |
|                                    |             |                       |                   |               | ι .         | J           |          |             |             |        |

Managed Care Plans can also download the **MCO Acuity** file, which will show the acuity scores for all plan members that were either identified by DOH as Health Home eligible or have active Health Home segments.

|                                    | OH Health Home<br>acking System                                                            |
|------------------------------------|--------------------------------------------------------------------------------------------|
| Administrative                     | Health Homes Managed Care Reporting                                                        |
| 😑 Data Downloads                   | Health Home Acuity Data                                                                    |
| MCO Assignment<br>MCO Enrollment   | Files Download all acuity records for members in your Managed Care organization.           |
| MCO Acuity                         |                                                                                            |
| <ul> <li>Billing Roster</li> </ul> | Download Acuity Records                                                                    |
| Billing Rosters                    | Select the appropriate Provider ID to download the acuity data for your member population. |
|                                    | Organization: 066666666 - MANAGED CARE PLAN 6                                              |
|                                    |                                                                                            |

#### **Billing Roster**

This file allows Managed Care Plans to download a list of their plan members that received a billable Health Home service for the identified date of service and are not receiving Health Home services from a converting program. This file is populated from the Billing Roster files that are submitted to the portal by the Health Homes. It can be downloaded as an individual file, or by clicking "Download All New Records", which will allow the Managed Care Plan to download all bolded records in a single file.

| NYS DOH<br>Tracki    | Health H<br>ng Syster | łome<br>m          |                 |          |                                      |              | Logged in |
|----------------------|-----------------------|--------------------|-----------------|----------|--------------------------------------|--------------|-----------|
| Administrative Hea   | Ith Homes             | Managed Care       | Reporting       |          |                                      |              |           |
| 🖃 Data Downloads     | Billing R             | osters by He       | alth Hom        | е        |                                      |              |           |
| MCO Assignment Files |                       |                    |                 |          |                                      |              |           |
| MCO Enrollment       | Downl                 | oad Billing Roste  | ers from all of | f the He | alth Homes where your members are lo | cated.       |           |
|                      |                       |                    |                 |          |                                      |              |           |
| MCO Acuity           |                       |                    |                 | _        |                                      |              |           |
| Billing Roster       | Do                    | ownload All New R  | Records         |          |                                      |              |           |
| Billing Rosters      |                       |                    |                 |          |                                      |              |           |
|                      | Available             | Roster Files       |                 |          |                                      |              |           |
|                      | ID File               | Date               | Pla             | n ID     | Health Home                          | Record Count | Download  |
|                      | 77 04/03              | 3/2013 03:54:34 PM | 077             | 77777    | HEALTH HOME 2 (02222222)             | 53           |           |
|                      | 73 04/03              | 3/2013 02:44:57 PM | 077             | 77777    | HEALTH HOME 5 (05555555)             | 205          |           |
|                      | 70 04/03              | 3/2013 01:23:49 PM | 077             | 77777    | HEALTH HOME 1 (01111111)             | 74           |           |
|                      | 69 04/02              | 2/2013 03:55:26 PM | 077             | 77777    | HEALTH HOME 2 (02222222)             | 102          |           |

# Navigating the HHTS (Reporting)

The final tab is available to both Health Homes and Managed Care Plans. This tab holds the Member Search function allowing users to search for a member's Health Home status.

| NYS DOH Health Home<br>Tracking System |     |            |                    |      |  |  |  |  |  |  |
|----------------------------------------|-----|------------|--------------------|------|--|--|--|--|--|--|
| Administrative                         | Hea | alth Homes | Managed Care Repor | ting |  |  |  |  |  |  |
| E Recipient Seach                      |     |            |                    |      |  |  |  |  |  |  |
| Member Search                          |     |            |                    |      |  |  |  |  |  |  |
|                                        |     |            |                    |      |  |  |  |  |  |  |

To perform a member search the user must enter a valid Member ID (1) and click on the "Submit" button (2) as seen in the image below.

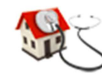

NYS DOH Health Home Tracking System

Administrative Health Homes Managed Care Reporting

| Administrative                      | authomes managed care hepotalig                    |  |
|-------------------------------------|----------------------------------------------------|--|
| <ul> <li>Recipient Seach</li> </ul> | Health Home Member Lookup                          |  |
| Member Search                       |                                                    |  |
|                                     | Enter a Member ID to get their Health Home Status. |  |
|                                     |                                                    |  |
|                                     | Enter Member ID to search:                         |  |
|                                     | 2 1                                                |  |
|                                     | Member ID                                          |  |
| (                                   |                                                    |  |
|                                     | Submit                                             |  |
|                                     |                                                    |  |

Once a valid Member ID has been submitted, a screen with the member's available information will display. This information includes member demographics, as well as the last five unique providers that the member has used. More specifically, it shows 1) the member's Medicaid coverage end date, 2) the Health Home the member is assigned to, 3) the Health Home the member is enrolled in, or that member is not enrolled, 4) Managed Care information, and 5 and 6) Member contact information.

| Trac                  | king System                            |                                                                                 | _                    |                                  |           |            |       |            | Logo             |  |
|-----------------------|----------------------------------------|---------------------------------------------------------------------------------|----------------------|----------------------------------|-----------|------------|-------|------------|------------------|--|
| Administrative H      | lealth Homes Man                       | aged Care Reportin                                                              | 9                    |                                  |           |            |       |            |                  |  |
| ecipient Seach        | Health Home                            | e Member Looku                                                                  | p Result             |                                  |           |            |       |            |                  |  |
| Member Search         |                                        |                                                                                 |                      |                                  |           |            |       |            |                  |  |
|                       | Results of Health Home Member Lookup   |                                                                                 |                      |                                  |           |            |       |            |                  |  |
|                       |                                        |                                                                                 |                      |                                  |           |            |       |            |                  |  |
|                       |                                        |                                                                                 |                      |                                  |           |            |       |            |                  |  |
|                       | JANE DOE (AA99999A)                    |                                                                                 |                      |                                  |           |            |       |            |                  |  |
|                       | · · · · · ·                            |                                                                                 |                      |                                  |           |            |       |            |                  |  |
|                       | Medicald End Date: Van (Ent 1221/0000) |                                                                                 |                      | 4                                |           |            |       |            |                  |  |
| Assigned Health Home: |                                        | 168 (2001 : 2/2) (19999) 1<br>02222222 - HEALTH HOME 2 (Assigned: 01/01/2013) 2 |                      |                                  |           |            |       |            |                  |  |
|                       |                                        |                                                                                 |                      |                                  |           |            |       |            |                  |  |
|                       | Managed Car                            | e Plan:                                                                         | Not Applicable 4     | Not Applicable 4                 |           |            |       |            |                  |  |
|                       | Latest Addres                          | e'                                                                              | 12 OAK ST SOME TO    | 12 OAK ST, SOME TOWN, NY 12345 5 |           |            |       |            |                  |  |
|                       | Latest Addres                          |                                                                                 | 12 0000 01, 00002 10 |                                  |           |            |       |            |                  |  |
|                       | Latest Phone: Unknown D                |                                                                                 |                      |                                  |           |            |       |            |                  |  |
|                       |                                        |                                                                                 |                      |                                  |           |            |       |            |                  |  |
|                       | Latest 5 Providers                     |                                                                                 |                      |                                  |           |            |       |            |                  |  |
|                       | Service Date                           | Provider                                                                        |                      | Address                          | Address 2 | City       | State | Zin        | Phone            |  |
|                       | 01/10/2013                             | LOCAL HOSPITAL                                                                  |                      | 100 MAIN ST                      |           | SOME TOWN  | NY    | 12345-4413 | (555) 797 - 1234 |  |
|                       | 12/31/2012                             | PROVIDER ONE                                                                    | MD                   | 101 LAFAYETTE ST                 | STE 306   | SOME TOWN  | NY    | 12345-4771 | (555) 798 - 2345 |  |
|                       | 09/10/2012                             | PROVIDER THREE                                                                  | MD                   | 10 OTHER DR                      |           | OTHER TOWN | NY    | 12344-1987 | (555) 799 - 3456 |  |
|                       | 001000000                              | 0001/0050 01/5                                                                  | 110                  | 1011 AFAVETTE CT                 | CTE 200   | COME TOWAL | MOV.  | 10046 4774 | Habsause         |  |
|                       | 09/03/2012                             | PROVIDER ONE                                                                    | NU                   | IVI DAPATETIE SI                 | 316 300   | SOME LOWN  | 141   | 12343-4//1 | Unknown          |  |

Below the member's basic information are three additional sections. The first section shows the last five unique providers per the member's claims and encounters, which are filtered to include case management, outpatient/clinic, physician, inpatient, and ER claims and encounters (excluding pharmacy and transportation claims and encounters). The second section shows the member's Health Home enrollment history and the third section shows the providers that billed for care management services for the member within the last 6 months. If a member is not enrolled in a Health Home but this section shows that a provider has consistently billed for care management services already but has not yet been submitted to the Tracking System. Any provider interested in enrolling a member with recent Care Management history should contact those providers billing care management services to see if the member is already receiving Health Home services.

| Administrative | Health Homes Man                         | aged Care Repor                      | ting                       |                               |                 |                  |                     |            |                        |  |  |
|----------------|------------------------------------------|--------------------------------------|----------------------------|-------------------------------|-----------------|------------------|---------------------|------------|------------------------|--|--|
| ipient Seach   | Health Home Member Lookup Result         |                                      |                            |                               |                 |                  |                     |            |                        |  |  |
| Member Search  | Results of H                             | Results of Health Home Member Lookup |                            |                               |                 |                  |                     |            |                        |  |  |
|                | JANE DOE (AA99999A)                      |                                      |                            |                               |                 |                  |                     |            |                        |  |  |
|                | Medicaid End Date: Yes (End: 12/31/9999) |                                      |                            |                               |                 |                  |                     |            |                        |  |  |
|                | Assigned Hea                             | Ith Home:                            | 03456789 - NYS HEALTH HOME | INC                           |                 |                  |                     |            |                        |  |  |
|                | Enrolled Heal                            | th Home:                             | 03456789 - NYS HEALTH HOME | INC                           |                 |                  |                     |            |                        |  |  |
|                | Managed Car                              | e Plan:                              | 09876543 - NYS HEALTH PLAN | INC (11/01/2011 - 12/31/9999) |                 |                  |                     |            |                        |  |  |
|                | Latest Addres                            |                                      | 12 OAK ST SOME TOWN NV     | 2245                          |                 |                  |                     |            |                        |  |  |
|                | Latest Phone:                            |                                      | (555) 795 - 1234           | 2343                          |                 |                  |                     |            |                        |  |  |
|                | Latest 5 Provid                          | lers                                 | (000) / 00 / 120 /         |                               |                 |                  |                     |            |                        |  |  |
|                | Service Date                             | Provider                             |                            | Address                       | Address 2       | City             | State               | Zin        | Phone                  |  |  |
|                | 01/10/2013                               | LOCAL HOSPITA                        | L                          | 100 MAIN ST                   | Address 2       | SOME TOWN        | NY                  | 12345-4413 | (555) 797 - 1234       |  |  |
|                | 12/31/2012                               | PROVIDER ONE                         | MD                         | 101 LAFAYETTE ST              | STE 306         | SOME TOWN        | NY                  | 12345-4771 | (555) 798 - 2345       |  |  |
|                | 09/10/2012                               | PROVIDER THRE                        | E MD                       | 10 OTHER DR                   |                 | OTHER TOWN       | NY                  | 12344-1987 | (555) 799 - 3456       |  |  |
|                | 09/03/2012                               | PROVIDER ONE                         | MD                         | 101 LAFAYETTE ST              | STE 306         | SOME TOWN        | NY                  | 12345-4771 | Unknown                |  |  |
|                | 0010412012                               | TROVIDER TWO                         | mo                         |                               |                 |                  |                     |            | Charlown               |  |  |
|                | Health Home E                            | nrollment                            |                            |                               |                 |                  |                     |            |                        |  |  |
|                | Health Home                              | HEALTH HOME INC                      |                            | Care Management               | Care Management |                  | Direct Bill         | Begin Date | End Date<br>12/31/9999 |  |  |
|                | Recent Care Management                   |                                      |                            |                               |                 |                  |                     |            |                        |  |  |
|                | Recent care w                            | Care Manager                         |                            |                               |                 |                  | Latest Service Date |            |                        |  |  |
|                | Care Manager                             |                                      |                            |                               |                 | Europi por moo E |                     |            |                        |  |  |
|                | Care Manager<br>02468246 - CARE          | MANAGEMENT SVCS                      | INC                        |                               | _               | 04/01/2013       |                     |            |                        |  |  |